Web 端如何发布招聘信息(文档)

用户登录互海通 Web 端, 在招聘管理-船员招聘界面(步骤 1), 点击左上角"新增"键(步骤 2)跳出右侧新增招聘信息界面, 根据需要填入相关招聘信息后(步骤 3)点击"发布"则成功发布该职位(步骤 4)。

| ④ 互換科技          | 0 |           |             |           |              | Ins (8203) #8 | 制行力的                                                       | 10月27日<br>10月27日<br>10月27<br>10月27<br>10月27<br>10月27<br>10月<br>10月27<br>10月27<br>10<br>10<br>10<br>10<br>10<br>10<br>10<br>10<br>10<br>10<br>10<br>10<br>10 |
|-----------------|---|-----------|-------------|-----------|--------------|---------------|------------------------------------------------------------|----------------------------------------------------------------------------------------------------|
| 0               |   | 船员招聘      |             |           |              |               | and an                                                     |                                                                                                    |
| (1) 公告管理        | 0 |           |             |           |              |               | <ul> <li>互湯轉(发布到互周時給员招聘小程序) 企业招聘(互海遗企业之间内部招聘与推制</li> </ul> | 季, 可描定合作单位专履发布招聘)                                                                                                    |
| J 机相管理          |   |           | • 请选择船舶类型 • | 清选择证书等级 • | 清洁择职务状态 • 别处 | 1912 - C      | 招助联络"<br>1955年 -                                           | 合門崩陵                                                                                                    |
| <u> 44 月前</u> 建 |   | + #18 2   |             |           |              | 四聘信自臾而        | 证书等级                                                       | 上船地点                                                                                                    |
| L. 船员费用         |   | HINE HESS | 新船名称        | 約約與型      | 主机功率         | コイラーロバング「レロ」  | 清选择证书等级                                                    |                                                                                                    |
| T 组络保养          |   | 大副③       | 东海号         | 多用連船      | 3600         | 无线航区/A1+A2+A3 | 上船日期                                                       | 招聘人数"                                                                                                    |
| ⊘ 维修管理          |   | 启长        | 五月1号        | 能說給       | 2×810qian    | 近焉            |                                                            |                                                                                                    |
| △ 库存管理          |   | 8845 ①    | 新海1号        | 散货船       | 6300         | 透洋            | 月数単位、 ) 新会議以<br>法決選                                        | Althicks ·                                                                                                    |
| 合 来的管理          |   | 服务员       | 东海号         | 多用注册      | 3600         | 无线航区/A1+A2+A3 | 3 根据需要填入招聘信                                                | 息详情(带*为必填项)                                                                                                    |
| 每 商务管理          |   | 船长        | 新海1号        | 散武船       | 6300         | 运冲            |                                                            |                                                                                                    |
| 茵 船舶报告          |   | 大副        | 互為1号        | 油船        |              | 沿海            |                                                            |                                                                                                    |
| 〇)体系管理          |   | 船长        | 新海1号        | 能用的       | 6300         | 运洋            |                                                            | li li                                                                                                    |
| \$\$ 再务管理       |   | 相长        | 五寿1号        | 酸质温       | 2×810        | 近海            | 船舶省称" 🛃 墨名船舶                                               | 航区                                                                                                    |
| ▲ 船舶事件          |   | 船长        | 互為1号        | 散货船       | 2×810        | 近海            | <b>把有机的</b> 把有机的                                           |                                                                                                    |
|                 |   |           | 东。母号        | (61.53 G  |              | 全球            | (1) (1) (1) (1) (1) (1) (1) (1) (1) (1)                    | 载 <b>里</b> 叶                                                                                                    |
| 8. 招聘管理         |   |           |             |           |              |               | 主机功率                                                       | 联联人                                                                                                    |
| 能要招聘            |   | >1、依次     |             |           |              |               |                                                            | 吴学来                                                                                                    |
| 10.01.0728      |   |           |             |           |              |               | 联系电话                                                       | 联系规和                                                                                                    |
| 11.11.34.84     |   |           |             |           |              |               | 13773505510                                                | wu.xuelai@oceanlinktech.cn                                                                                                    |
| 应转管理            |   |           |             |           |              |               | 网络运送法                                                      |                                                                                                    |
| 面就做理            |   |           |             |           |              |               |                                                            |                                                                                                    |
| 0 862 <u>8</u>  | ~ |           |             |           |              |               | 4、点击"保存"则后面可<br>点击"发布"则该职位信息                               | 以对该招聘信息继续修改;<br>思发布成功                                                                                                    |

新增招聘信息编辑界面,所填信息解释说明:

## 1、可见范围

互海聘:如选择"互海聘",则该招聘信息将发布到互海聘船员小程序,在"互海聘"注册的船员将可以看到用户发布的招聘信息并可针对职位投递简历(船员需要在"互海聘"小程序上注册、认证个人信息并完善个人简历);

企业招聘:如选择"企业招聘",则该招聘信息可发布到互海通系统内其他企业,或者指定合 作单位专属发布招聘,便于企业间内部招聘与推荐。

## 2、船舶名称

如勾选"匿名船舶":则用户发布的招聘信息中看不到船舶名称;

如不勾选"匿名船舶":用户可通过"选择船舶"来选择公司需要招聘船员的船舶,也可以手动 填入任意船舶名称。